#### 借用した図書について 本学図書館外への持ち出しはできません

他館より借用した資料は、本学図書館内でのみ閲覧可能です。 借用期間中は図書館カウンターにて保管していますので、図書館の開館時間内にご利用ください。

#### 相手館から認められた複写は図書館スタッフが行います

破損しやすい資料もございますので、複写は図書館スタッフが承ります。 ※著作権法の範囲内での複写となります ※相手館から複写が認められない場合は複写できません

#### 以下の場合は複写できません

図書に収録されたそれぞれに著者のある論文は、著作権上、論文全ての複写ができません。 ※著作権上、ひとつの論文がひとつの著作物とみなされるため、図書の半分以下であっても複写できません

# 相互貸借申込み手順

## 🚺 本学図書館に所蔵がないことを確認

本学図書館OPAC(蔵書検索)の詳細検索を開き、 "検索先サイト"を「本学所蔵」にし、 "資料種別"を 選択し、 "タイトル" "著者" "ISBN"などで検索

| 検索先サイト 💿 本 | <学所蔵 | ○ 他大学所蔵 |         |        |   |
|------------|------|---------|---------|--------|---|
| 资料理时       | 全て   | 図書      | 発言志     | 雑誌巻号   |   |
| 貝科裡別       | 視聴覚  | 電子ブック   | 電子ジャーナル |        |   |
| キーワード      |      |         |         | すべてを含む | ţ |
| タイトル 海底二万里 |      |         |         | すべてを含む | ÷ |

## 2 マイライブラリにログイン

タイトル海底二万里

① ゲストさんマイライブラリ をクリック

通常検索 Q 詳細検索 A ゲストさん マイライブラ ② ログイン名、パスワードを入力しログインする ログイン ログイン名 教職員番号の前に0をつけて7ケタにした数字 ログイン名 7ケタ ※ICカードの表示と違う場合があります ログイン パスワード 初期設定のパスワードは図書館事務室へお問い合わせください ※パスワードを変更後に忘れた場合は初期設定に戻しますので ご連絡ください 3| "検索先サイト"を「他大学所蔵」にし、再度検索 お名前を ① 詳細検索 をクリックして検索画面を開く ご確認ください ブックマーク一覧 ログアウト English ヘルプ 🛛 👤 マノライ 通常検索 Q 詳細検索 ② "検索先サイト"を「他大学所蔵」に変更して検索 検索先サイト 🔘 本学所蔵 ⊙ 他大学所蔵 **杂任**前夫 雑誌巻号 全て 資料種別 視聴営 電子ブック 電子ジャーナル すべてを含む キーワード ÷

すべてを含む

1

③ 貸借を依頼したい資料のタイトルをクリックして書誌を確認し、借用を依頼 をクリック

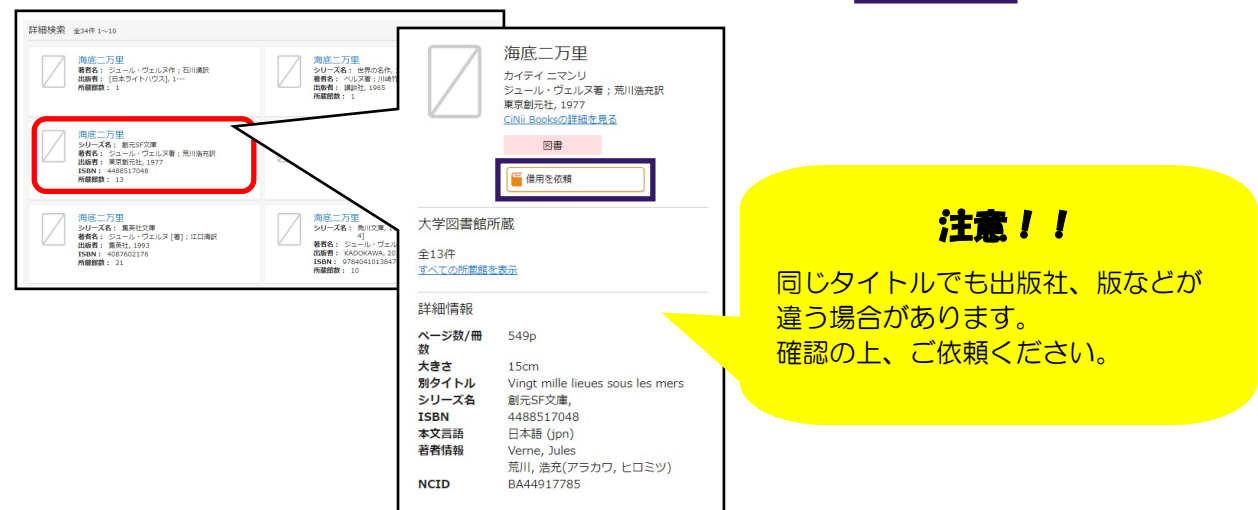

### 🕗 書誌事項を確認し、 申込む

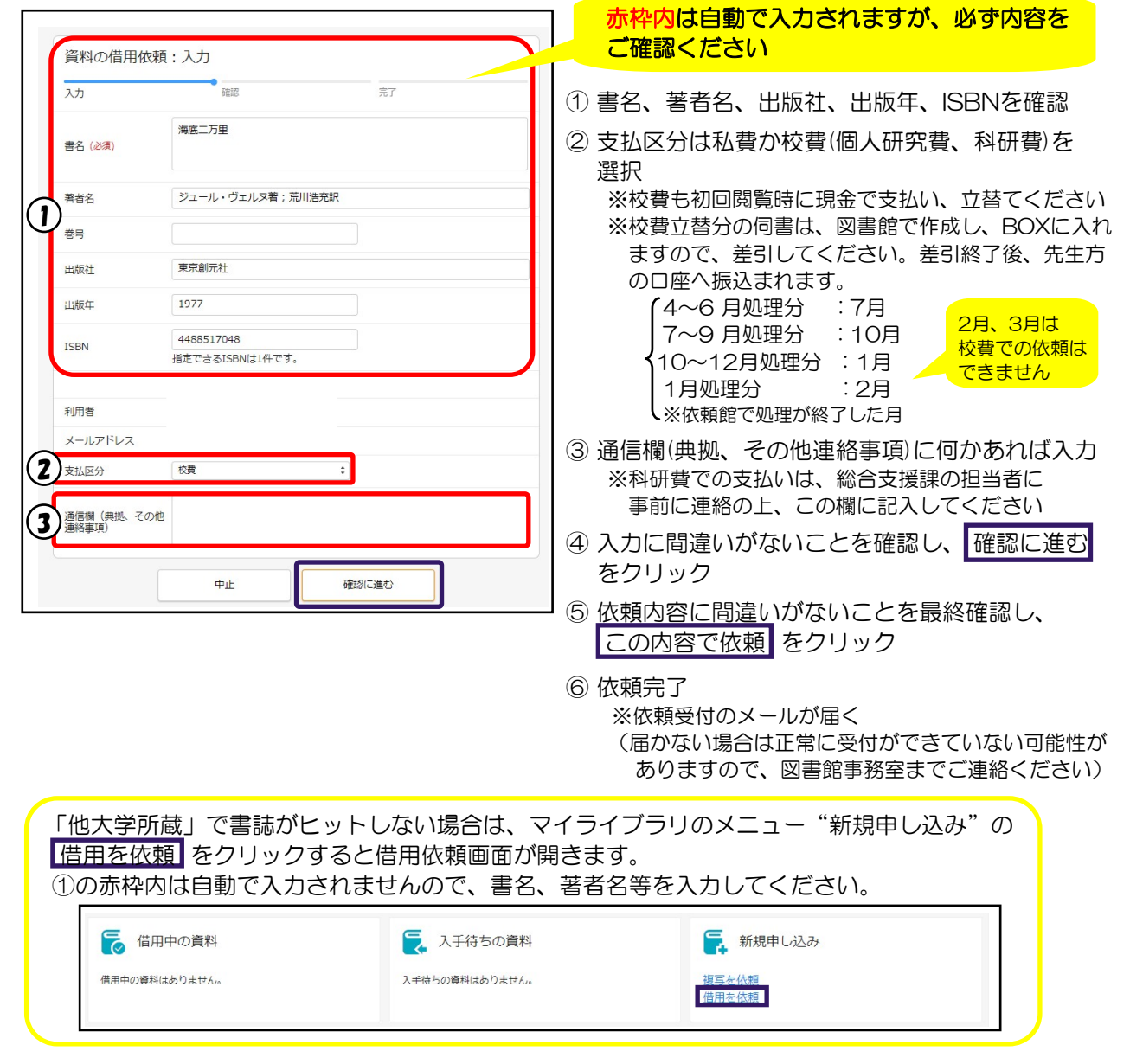

### 5] 図書の到着後、図書館からメールが届く

図書館で到着処理中に自動でメールが送られますが、ご利用の準備中です。 準備ができましたら、図書館担当者からメールをお送りします。 担当者からのメールが届きましたら、料金をご持参の上、図書館カウンターまでお越しください。 ※お釣りの準備ができませんので、ちょうどの金額をお持ちください